# iPad Essential Training

Bob Newcomb

Browsing the web via Safari January 25, 2023

1

# **Basic Layout**

- iPad has much more space to show things
  - Favorites, tabs and navigation is on the top of the screen

# Let's start off with Tabs

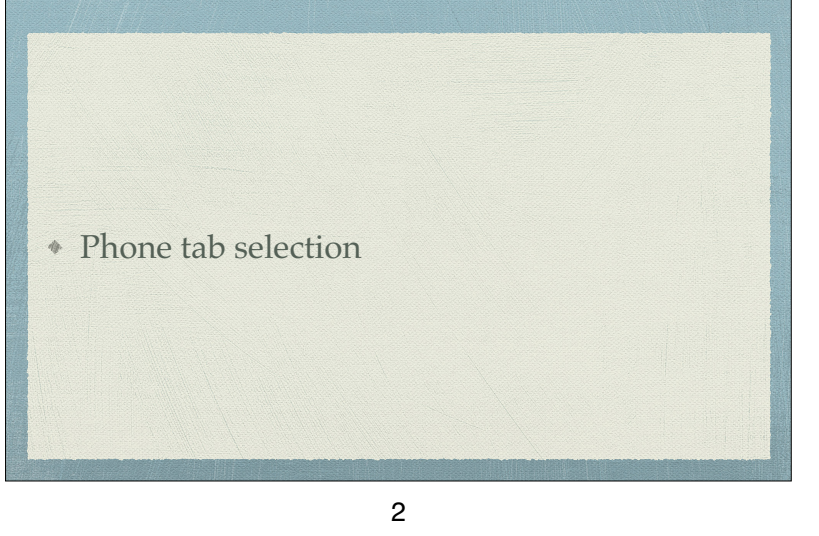

#### iPhone display Where is the address bar? FBI reviewing how AutoFil classified docs endec FBI reviewing how Favorites up at Pence's house classified docs ended up at Pence's house Tab Bar Single Tab O Hide IP Adds **C**

| Settings by website                                                 |                                                                                                    |                                                                                                    |                                                                                                    |  |
|---------------------------------------------------------------------|----------------------------------------------------------------------------------------------------|----------------------------------------------------------------------------------------------------|----------------------------------------------------------------------------------------------------|--|
| 211794 Sun Oct 20 2110 FM Sun Oct 20                                | 3168 PM Sender 38                                                                                      | ii oliifulierton.edu                                                                                                    | or***■<br>0 1 + C                                                                                              |  |
| Understand DLU website all II Understand DLU website ALERT Solid In | Unbuffered QLU website ALERT Reinful Tables (Proce N.P., entails - QLU )                               | Welle Gam. LE Univeland Chaise Shipserline ) CDC Cloud info ~ 085                                                                                                    | <ul> <li>Digital CDL size Record MerOS Mon. y Vyreber Angel access. yProlonal<sup>44</sup> Webcares</li> </ul> |  |
| C CALIFORN                                                          | Matericalor Metables - Dater Linking Learning Institute   CSLF     CALIFORNIA STATE UNIVERSITY, FULLER | Chicago Tribune. Chicago nevel, sportel, veaduer, entertainen<br>ATON •                                                                                                    | AZ Index Servet                                                                                                |  |
| , Oshe                                                              | Osher Lifelong Learr                                                                                   | ung Institute                                                                                                    | 🔹 site 🗢 caue                                                                                                  |  |
| ABDUTC                                                              | ABOUT OLLI-CSUF CLASSES/ACTIVIT                                                                        | NES CALENDARS DONATE VOLUNTEER CONTA                                                                                                    | NCT US JOHN PENEW                                                                                              |  |
|                                                                     |                                                                                                    | Settings for diff. Hindmode<br>Intervention (CLL) Following<br>Request Desktors Website<br>Use Reader Automatically<br>Use Content Bookers<br>Automatically Sectors<br>Cannon<br>Cannon<br>Location                        | Dore                                                                                                    |  |
|                                                                     | November 7, 2022 - 12 PM<br>November 14, 2022 - 12 PM                                                  |                                                                                                    |                                                                                                    |  |
|                                                                     | November 28, 2022 - 12 PM                                                                              |                                                                                                    |                                                                                                    |  |
| € F                                                                 | Fullerton to a                                                                                         | s site is maintained by the <u>Oster LifesoyLearning Institutes</u> (2016 - 1<br>report problems or comments with this site, please contact <u>calledod</u><br>California State University, Fullense, Ali Rights Reserved. | un bateren 11/2022<br>—                                                                                        |  |

5

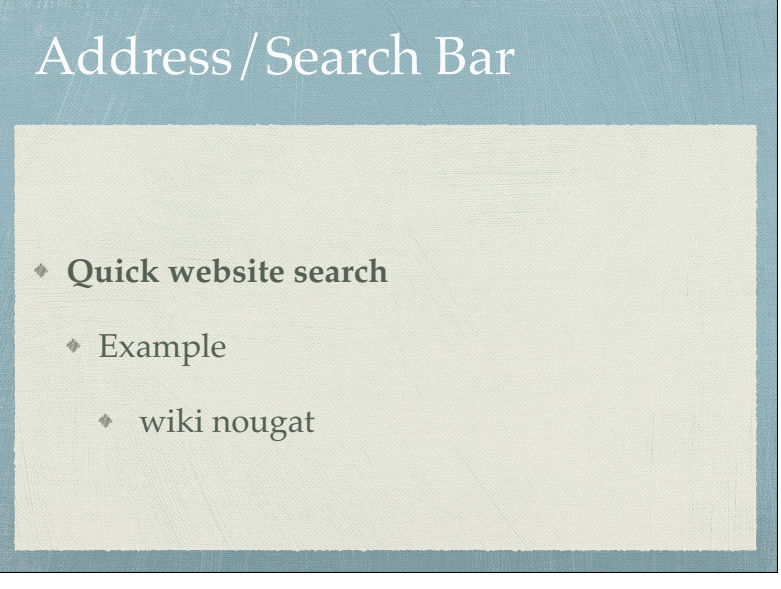

# Address/Search Bar

- They are combined!
- As an Address bar
  - \* go directly to websites
- \* As a search bar
  - uses search engine (Google, Yahoo, Bing Yandex, DuckDuckGo or Ecosia)
    - Set in Setting > Safari
- Is the address filled in and highlighted in blue?
  - \* Accept it with return or keep type to replace it

6

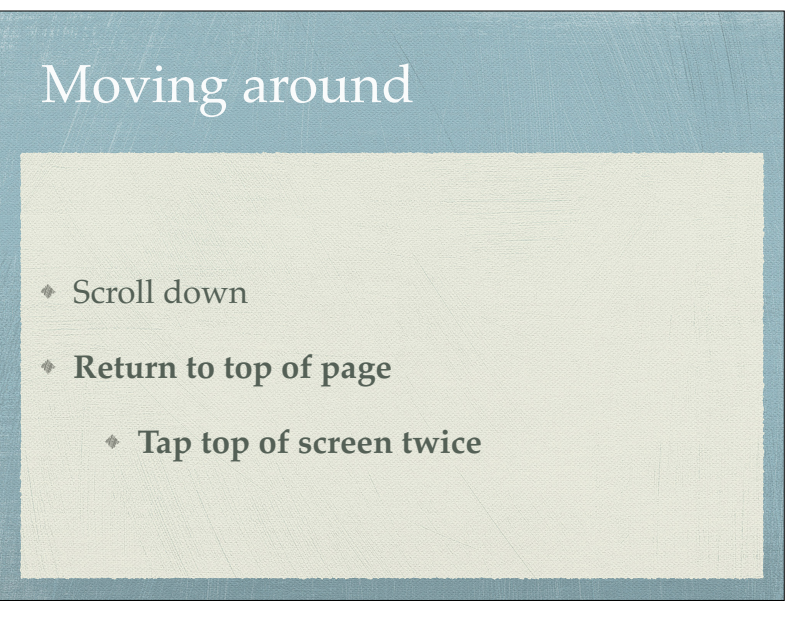

### Background vs Tabs/Pages

- Background web pages
  - sequential history where you can go back and forth
- Tabs open a new tab where you can still have background web page

9

# Reader Mode

- \* Shows only the good stuff in an article
  - \* On iOS 13 and newer tap and hold the Aa icon and tap
  - \* On older iOS, look for the 3 ½ lines at the left of the address bar
    - \* tap it to turn on reader.
    - tap it to turn off reader
- \* Persistent Reader View
  - \* Tap Icon and select this website
  - \* For all websites **Settings > Safari > Reader** and turn on Other Websites

## Tabs on iPhone

| * Create a new Tab                                                       |  |  |  |  |
|--------------------------------------------------------------------------|--|--|--|--|
| * 🗅+                                                                     |  |  |  |  |
| * Or long press a link to open menu of options including Open in New Tab |  |  |  |  |
| * Navigating tabs                                                        |  |  |  |  |
| * Tap 🗖 icon and select tab                                              |  |  |  |  |
| * Deleting Tabs                                                          |  |  |  |  |
| * Tap and Hold 🗂 icon and select choice of options+                      |  |  |  |  |
| * Or long press a link to open menu of options including Open in New Tab |  |  |  |  |
| * Navigating tabs                                                        |  |  |  |  |
| * Tap 🔽 icon and select tab                                              |  |  |  |  |
| * Deleting Tabs                                                          |  |  |  |  |
| * Tap and Hold 🛈 icon and select X on the tab you wish to delete         |  |  |  |  |
|                                                                          |  |  |  |  |

10

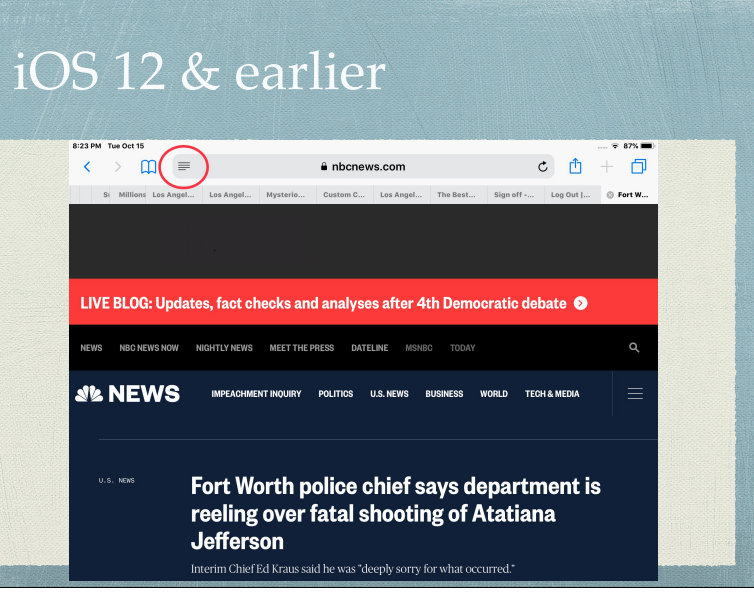

# iOS 12 & earlier

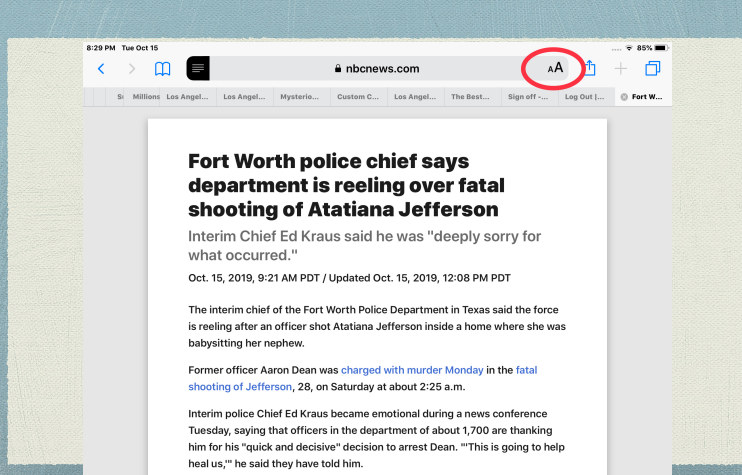

13

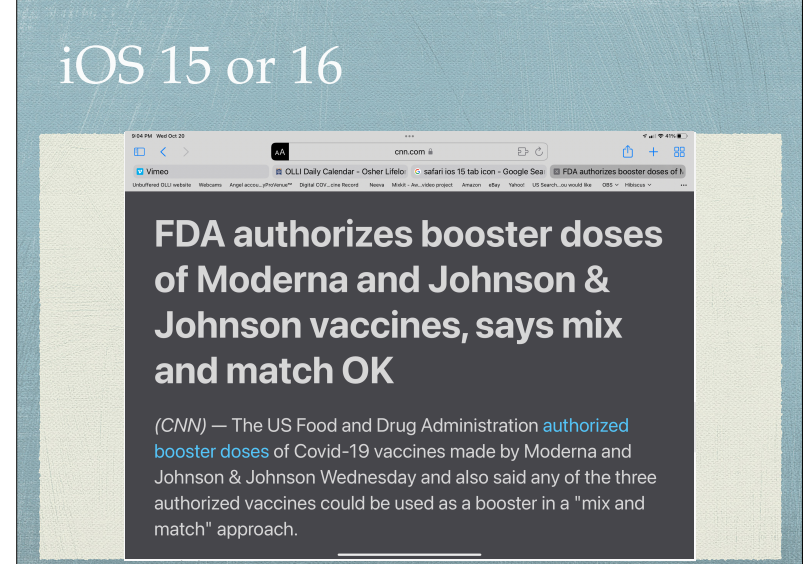

## iOS 12 & earlier

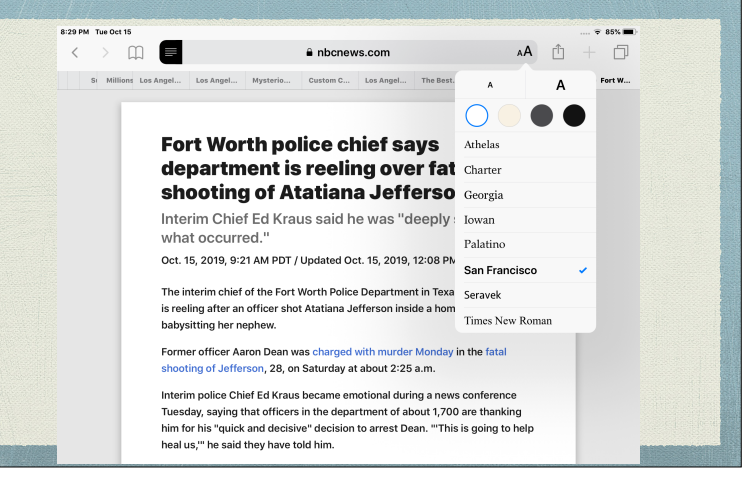

14

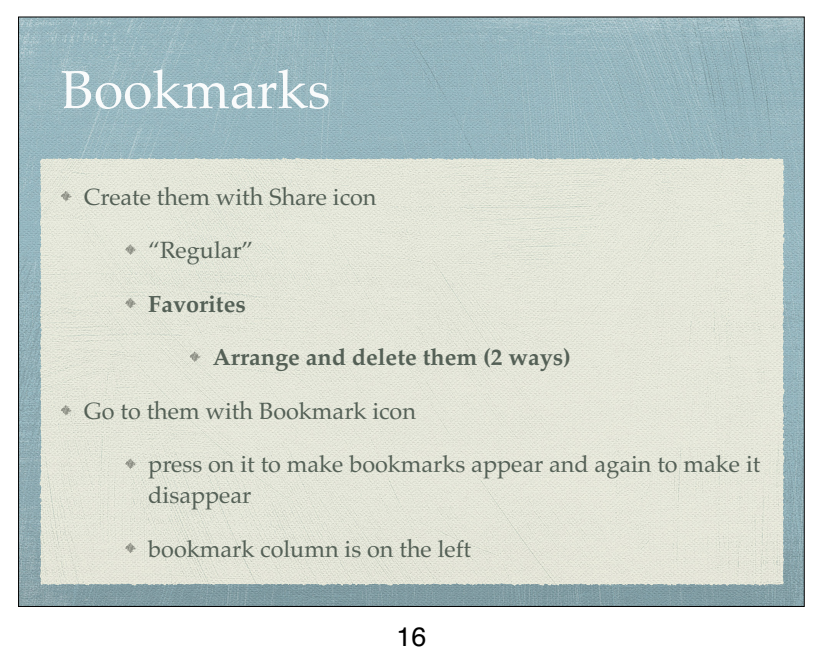